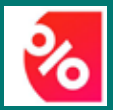

Guide d'utilisation Plateforme avantages Edenred Discounts

# **Avantages affiliés CSCBIE-Plus**

**AVRIL 2025** 

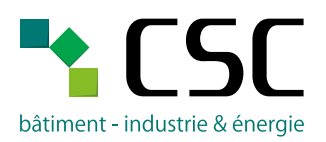

## CONTENU

- 1. Comment m'enregistrer (activer mon compte) ?
- 2. Où trouver mon code d'activation ?
- 3. J'ai perdu ma lettre avec le code d'activation.
- 4. Je ne connais pas mon numéro de membre.
- 5. J'ai oublié mon mot de passe.
- 6. Je n'arrive pas à réinitialiser mon mot de passe.
- 7. J'ai un compte, mais je ne me souviens plus de l'adresse e-mail avec laquelle je me suis enregistré.
- 8. Comment télécharger et utiliser l'application "Edenred Discounts" ?
- 9. Je n'arrive pas à me connecter via l'application.
- 10. Comment acheter un voucher (bon de réduction) ?
  - A. Via l'application
  - B. Via PC
- 11. Comment utiliser mes vouchers (bons de réduction) ?
- 12. J'ai acheté un voucher (bon de réduction), mais je ne peux pas l'utiliser dans le magasin concerné.
- 13. Comment profiter de la réduction de 25% dans les clubs Vayamundo ?
- 14. J'ai perdu ma carte de membre.
- 15. Vous avez encore des questions ?

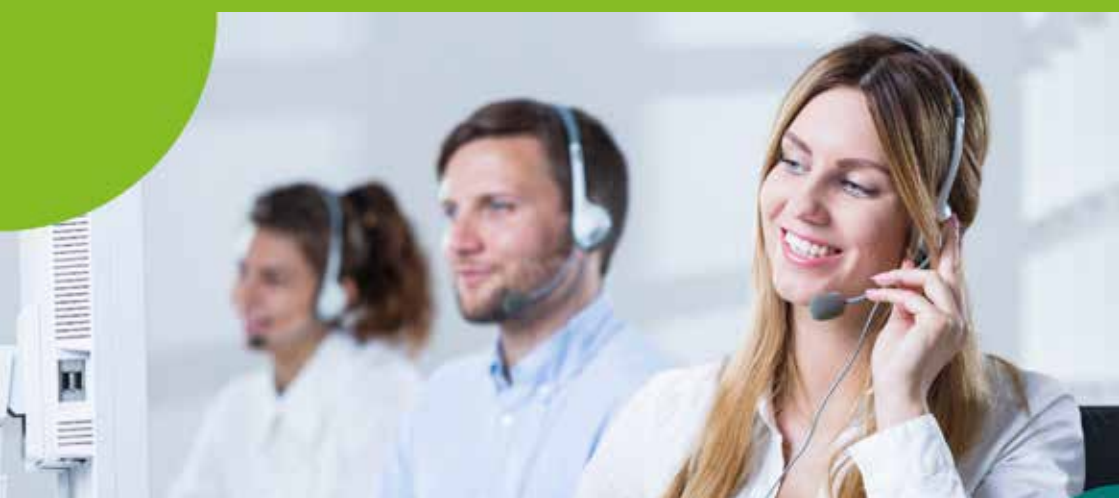

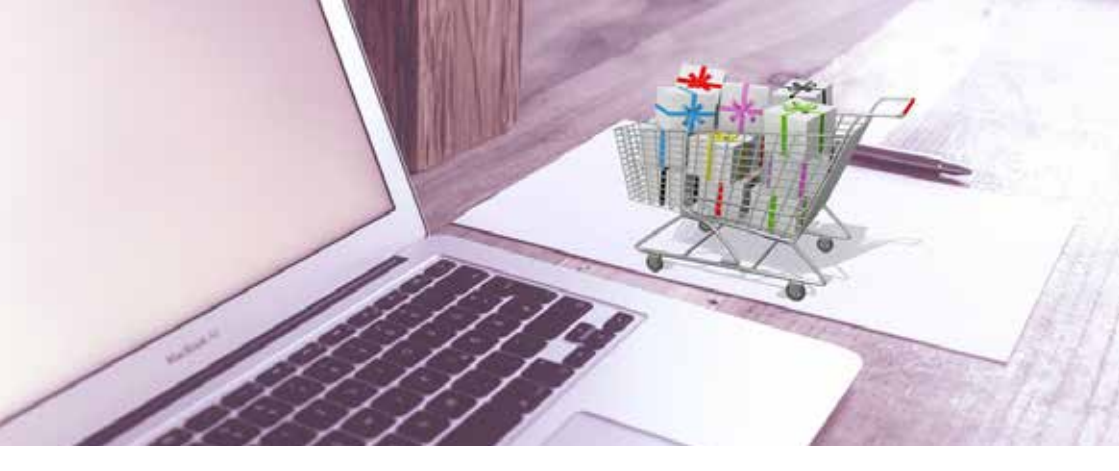

#### Réductions et avantages exclusifs pour les affiliés de la CSCBIE

En plus de nos services et de notre soutien, vous bénéficiez également, grâce à votre carte CSCBIE-Plus (carte de membre), de nombreuses réductions et avantages. Votre carte de membre est donc un atout supplémentaire dans votre affiliation à la CSC bâtiment - industrie & énergie (CSCBIE). La CSCBIE travaille en partenariat avec Edenred pour vous octroyer ces avantages.

Dans cette brochure, nous vous donnons plus d'informations sur l'utilisation de la plateforme d'avantages Edenred qui vous permet de profiter de ces réductions.

*Attention !* Pour bénéficier de ces réductions et avantages, vous devez d'abord vous inscrire sur <u>www.cscbieplus.be</u> (Voir point 1. Comment m'enregistrer ?).

Pas encore inscrit ? Faites-le dès aujourd'hui !

#### 1. COMMENT M'ENREGISTRER (ACTIVER MON COMPTE)?

- Allez sur <u>www.cscbieplus.be</u> via un ordinateur ou l'application web sur votre smartphone ou tablette. L'enregistrement/inscription ne peut pas se faire à partir de l'application (voir point 8) !
- Cliquez sur «Inscrivez-vous pour avoir accès».

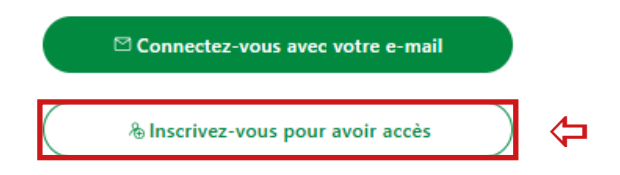

- Saisissez vos coordonnées « Prénom », "Nom" et « Adresse e-mail ».
- Dans la case « Mot de passe », entrez un mot de passe de votre choix. N'utilisez pas votre code d'activation ici !

Lorsque vous vous connectez pour la première fois, vous devez d'abord saisir votre numéro de membre et votre code d'activation (ces informations figurent dans le cadre vert en bas à gauche de la lettre que vous avez reçue avec votre carte de membre).

| Numéro de membre                                              |  |
|---------------------------------------------------------------|--|
| Activatiecode - Code d'activation                             |  |
| En cliquant, vous acceptez les <u>conditions générales</u> de |  |
| S'inscrire                                                    |  |

- Lisez les conditions générales d'Edenred et cochez la case pour les accepter.
- Cliquez ensuite sur "S'inscrire".
- Votre carte est maintenant enregistrée comme "Activée".

## 2. OÙ TROUVER MON CODE D'ACTIVATION ?

- Votre code d'activation se trouve dans le cadre vert en bas à gauche de la lettre que vous avez reçue avec votre carte de membre.
- Si vous ne retrouvez pas cette lettre, contactez le service d'assistance d'Edenred via <u>https://user.engagement.edenred.be</u> (voir point 15) ou par téléphone au 02/201.74.61 pour demander votre code d'activation.

### 3. J'AI PERDU MA LETTRE AVEC LE CODE D'ACTIVATION

 Contactez le service d'assistance d'Edenred via <u>https://user.engagement.</u> <u>edenred.be</u> (voir point 15) ou par téléphone au 02/201.74.61 pour demander votre code d'activation.

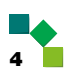

### 4. JE NE CONNAIS PAS MON NUMÉRO DE MEMBRE

Vous trouverez votre numéro de membre sur votre carte de membre.

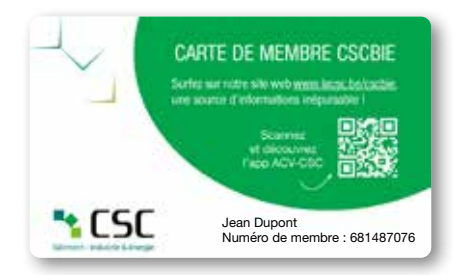

Si vous ne retrouvez pas votre carte de membre, contactez un secrétariat de la CSCBIE. Vous trouverez les coordonnées sur <u>www.lacsc.be/cscbie/</u> <u>contact</u> ou en scannant le QR code ci-dessous.

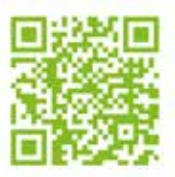

 Vous pouvez également retrouver votre numéro de membre via Ma CSC (dans «Données personnelles») -> <u>www.macsc.be</u>.

## 5. J'AI OUBLIÉ MON MOT DE PASSE

Si vous ne vous souvenez plus de votre mot de passe, cliquez sur «Activer votre compte et récupérez votre mot de passe» sur la page de connexion de <u>www.cscbieplus.be</u>.

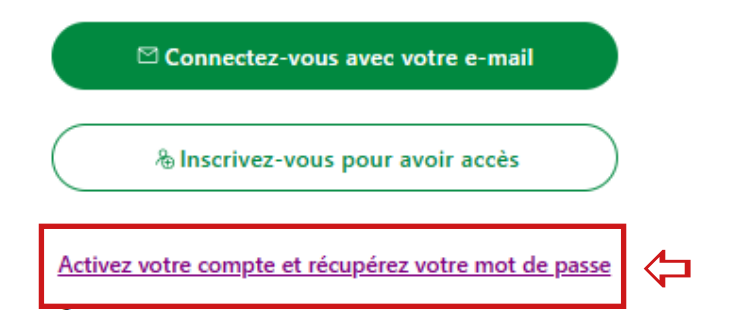

Entrez l'adresse e-mail avec laquelle vous avez créé votre compte personnel, cochez la case "l'm not a robot" et cliquez sur "Poursuivre".

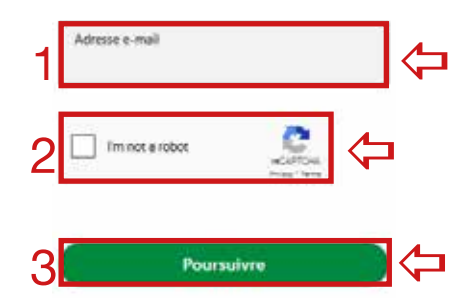

Entrez le code de vérification que vous avez reçu dans votre boîte mail et cliquez sur "Poursuivre". Vérifiez également votre dossier spam (ou courriers indésirables) dans votre boîte mail.

Entrez votre nouveau mot de passe dans les deux champs (1 et 2) et cliquez sur «Confirmer».

| 1 | Mot de passe              | 4 |
|---|---------------------------|---|
| 2 | Confirmez le mot de passe | 4 |
| 3 | Confirmer                 | 4 |

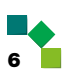

## 6. JE N'ARRIVE PAS À RÉINITIALISER MON MOT DE PASSE

- Vérifiez que vous avez utilisé la bonne adresse e-mail. Vérifiez également votre dossier spam (ou courriers indésirables) dans votre boîte mail.
- Si nécessaire, contactez le service d'assistance d'Edenred pour obtenir de l'aide via <u>https://user.engagement.edenred.be</u> (voir point 15) ou par téléphone au 02/201.74.61.

## 7. J'AI UN COMPTE, MAIS JE NE ME SOUVIENS PLUS DE L'ADRESSE MAIL AVEC LAQUELLE JE ME SUIS ENREGISTRÉ

Si vous ne vous souvenez plus de l'adresse e-mail avec laquelle vous avez créé votre compte, cliquez alors sur «Activer votre compte et récupérer votre mot de passe» sur la page de connexion de <u>www.cscbieplus.be</u>.

Connectez-vous avec votre e-mail

& Inscrivez-vous pour avoir accès

Activez votre compte et récupérez votre mot de passe

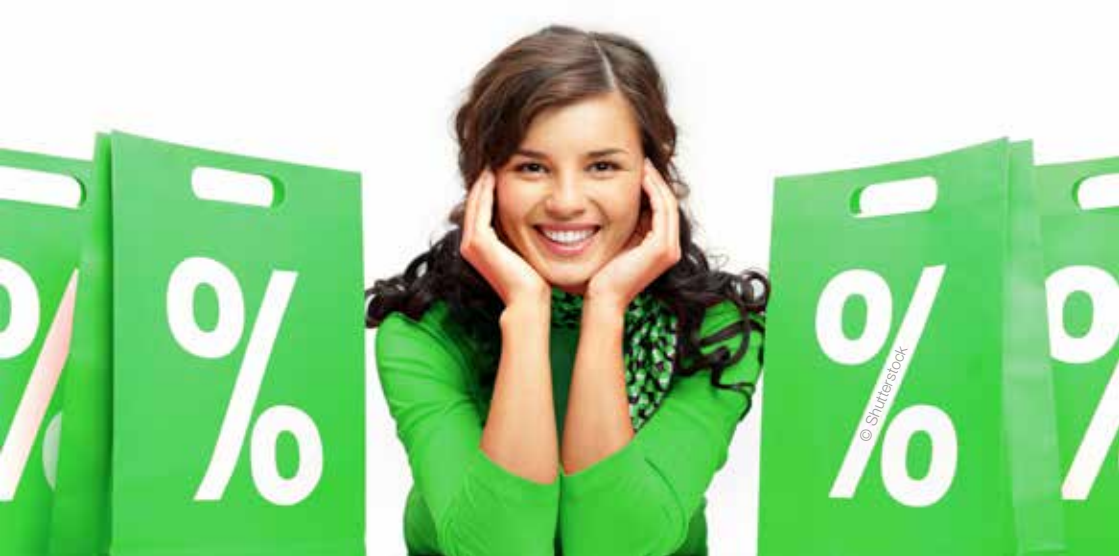

 Cliquez ensuite sur "Vous avez oublié l'adresse e-mail que vous avez utilisée ?"

| Immed a robot | Vous avez oublié l'adresse e-r | nal que vous avez utilisa       |  |
|---------------|--------------------------------|---------------------------------|--|
| Immed a robot | Pours                          | uivre                           |  |
|               | Im not a robot                 | ecartos<br>ecartos<br>hereitere |  |

Complétez les 3 champs et cliquez ensuite sur "Trouvez-moi".

|                                                                                                    | • 18 (80) ~                                                         |
|----------------------------------------------------------------------------------------------------|---------------------------------------------------------------------|
| Trouvons votre compte                                                                                                 |                                                                     |
| Veuillez satur votre Numéro de n<br>Activatiecude - Code d'activatio<br>de vous inscrire afin que nous pui<br>compte. | xembre et volre<br>m vous avez Thabitude<br>issions retrouver votre |
| Vous avez oublié votre numéro de<br>contacter CSCBIE.                                                                 | r membre ? Veuilles                                                 |
| Numéro de membre                                                                                                    |                                                                     |
| Activationade - Code of activation                                                                                    |                                                                     |
| Nom de familie                                                                                                    |                                                                     |
| Trouwez-m                                                                                                    | ol                                                                  |

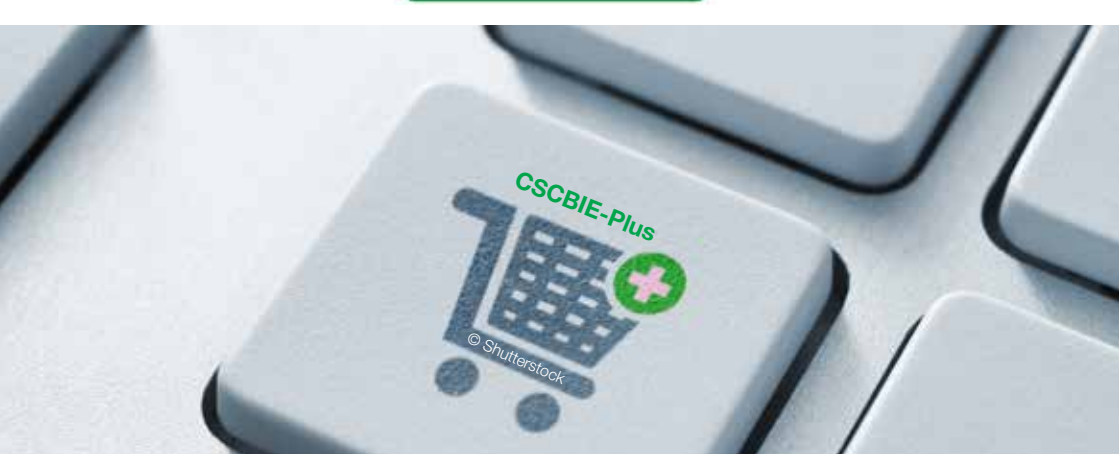

## 8. COMMENT TÉLÉCHARGER ET UTILISER L'APPLICATION "EDENRED DISCOUNTS" ?

Les réductions et avantages exclusifs pour les affiliés de la CSCBIE sont disponibles dans l'application "Edenred Discounts", app que vous pouvez télécharger dans l'<u>App Store</u> (Apple) ou sur <u>Google Play</u> (Android) ou en scannant le QR code ci-dessous.

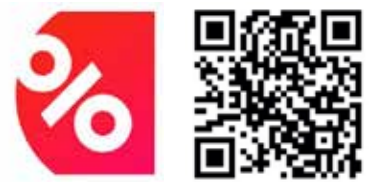

Pour activer votre compte et accéder à l'application, vous devez d'abord vous inscrire sur <u>www.cscbieplus.be</u> via un ordinateur ou l'application web sur votre smartphone ou tablette. (Voir point 1. Comment m'enregistrer ?)

Une fois votre compte activé, vous pouvez utiliser les mêmes identifiants (adresse mail et mot de passe) pour vous connecter à l'application.

## 9. JE N'ARRIVE PAS À ME CONNECTER VIA L'APPLICATION

- Assurez-vous d'abord d'avoir activé votre compte en vous enregistrant sur <u>www.cscbieplus.be</u>. (Voir point 1. Comment m'enregistrer ?)
- Vous pouvez rechercher une solution en consultant l'assistance via <u>https://user.engagement.edenred.be</u> (voir point 15. Vous avez encore des questions ?)
- Toujours pas de solution ? Contactez le service d'assistance d'Edenred au 02/201.74.61.

## 10. COMMENT ACHETER UN VOUCHER (BON DE RÉDUCTION) ?

Les vouchers sont un moyen rapide et facile d'économiser auprès de certains de vos partenaires préférés. Certains vouchers sont valables pour des achats en ligne et en magasin. D'autres peuvent, selon le fournisseur/partenaire, être utilisés uniquement en ligne ou uniquement en magasin.

Quoi qu'il en soit, cela est clairement indiqué dans les conditions générales de l'offre. N'oubliez donc pas de les consulter !

Pour bénéficier de tous les avantages et réductions exclusifs pour les affiliés de la CSCBIE, vous devez d'abord vous inscrire (Voir point 1. Comment m'inscrire ?).

#### A. Acheter un voucher (bon de réduction) via l'application

- Connectez-vous à la plateforme avantages Edenred via l'application.
- Recherchez le voucher (bon)/partenaire souhaité via le menu «Offres hebdomadaires» ou «Tous les partenaires».
- Sélectionnez le voucher (bon)/partenaire souhaité.
- Vous pouvez alors obtenir des informations supplémentaires (comment fonctionne l'offre, conditions générales, etc.)
- Cliquez sur «Ajouter au panier».
- Entrez le montant (les partenaires demandent souvent un multiple de 25 €, 50 €, 100 € et 150 € ou fixent un montant minimum). Parfois, vous devez entrer le nombre de vouchers souhaités (par exemple pour des billets de cinéma, des parcs d'attractions, etc.).
- Cliquez sur «Ajouter au panier».
- Si vous souhaitez acheter d'autres bons et continuer vos achats, cliquez sur «Continuer vos achats».
- Si vous souhaitez passer à la caisse immédiatement, cliquez sur «Passer à la caisse» et allez directement au paiement.
- Vous verrez un résumé de la commande. Choisissez votre méthode de paiement et entrez votre numéro de téléphone.
- Cliquez ensuite sur «Continuer avec la révision de la commande».
- Vous verrez les détails de paiement et de livraison, vérifiez vos informations une dernière fois.
- Si tout est correct, cliquez sur «Continuer avec la méthode de paiement choisie».
- Choisissez ensuite comment vous souhaitez payer (par exemple, avec l'application Bancontact ou la carte Bancontact).
- Vous pouvez maintenant effectuer le paiement.
- Après le paiement, vous trouverez votre voucher dans la plateforme avantages via le menu Portefeuille/Mes vouchers. Vous trouverez également votre voucher dans l'e-mail de confirmation que vous recevrez.

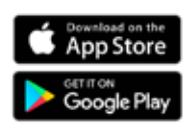

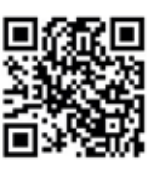

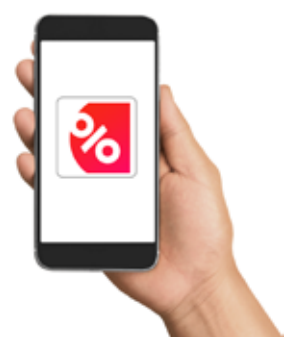

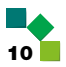

#### B. Acheter un voucher (bon de réduction) via PC

- Connectez-vous à la plateforme avantages Edenred via le PC.
- Recherchez le voucher (bon)/partenaire souhaité dans les différentes catégories ou utilisez la barre de recherche en haut de l'écran.
- Sélectionnez le voucher (bon)/partenaire souhaité.
- Vous pouvez alors obtenir des informations supplémentaires (par exemple les conditions générales, etc.)
- Cliquez sur «Acheter maintenant».
- Entrez le montant (les partenaires demandent souvent un multiple de 25 €, 50 €, 100 € et 150 € ou fixent un montant minimum). Parfois, vous devez entrer le nombre de bons souhaités (par exemple pour des billets de cinéma, des parcs d'attractions, etc.).
- Cliquez sur «Ajouter au panier».
- Vous recevrez la confirmation que le voucher (bon) a été ajouté au panier.

| Économisez                                                                           | sur vos vouchers                                   |  |  |  |
|--------------------------------------------------------------------------------------|----------------------------------------------------|--|--|--|
| 1,5 %                                                                                | ⊘ Utilisation en ligne<br>⊘ Utilisation en magasin |  |  |  |
| Ajouté au panier avec succès Afficher votre panier ou passer directement au paiement |                                                    |  |  |  |

 Consultez votre panier en cliquant sur «Afficher votre panier». Vous pouvez également afficher votre panier en cliquant sur «Panier» dans le menu supérieur à droite.

| ide           |                      | Valeur Vous<br>économisez | Vous<br>payez |
|---------------|----------------------|---------------------------|---------------|
| Collection () | Colruyt<br>1,5 % Off | 6 50 0,73 €               | 49,25 €       |
|               |                      | Économies totales         | 0,75          |
|               |                      | Total à payer             | 49.25         |

- Si vous souhaitez acheter d'autres vouchers et continuer vos achats, cliquez sur «Poursuivre vos achats».
- Si vous souhaitez passer à la caisse immédiatement, cliquez sur «Commander maintenant» et allez directement au paiement.

- Vous verrez un résumé de la commande. Choisissez votre méthode de paiement.
- Cliquez sur «Payer».
- Choisissez comment vous souhaitez payer (par exemple avec l'application Bancontact ou la carte Bancontact).
- Après le paiement, vous recevrez la confirmation de votre commande.
- Cliquez sur «Voir la commande» pour voir votre voucher. Vous trouverez également votre voucher dans la plateforme avantages via le menu Compte/Réductions/Mes vouchers ou dans l'e-mail de confirmation que vous recevrez.

## 11. COMMENT UTILISER MES VOUCHERS (BONS DE RÉDUCTION) ?

Selon le partenaire, vous pouvez utiliser vos vouchers en magasin ou sur le site officiel du partenaire. Vous trouverez toutes les informations sur l'offre sur votre plateforme avantages.

#### Pour utiliser vos vouchers en magasin :

- Allez au magasin.
- Faites vos achats.
- Allez à la caisse. Gardez vos vouchers à portée de main : version papier ou version digitale sur votre smartphone (rubrique «mes vouchers» dans l'application et via «compte/mes vouchers» dans le menu via PC). Montrez-les au caissier pour payer avec ces vouchers (bons de réduction).

#### Pour utiliser vos vouchers sur le site officiel du partenaire :

- Allez sur le site officiel du partenaire.
- Faites vos achats.
- Entrez le code (et parfois aussi le code PIN) de vos vouchers (bons de réduction) sur la page de paiement du site officiel du partenaire pour payer avec ces vouchers. Vous trouverez ce(s) code(s) sur le voucher.
- Une fois que le partenaire a reçu votre paiement, vous recevrez un e-mail de confirmation de vos achats.

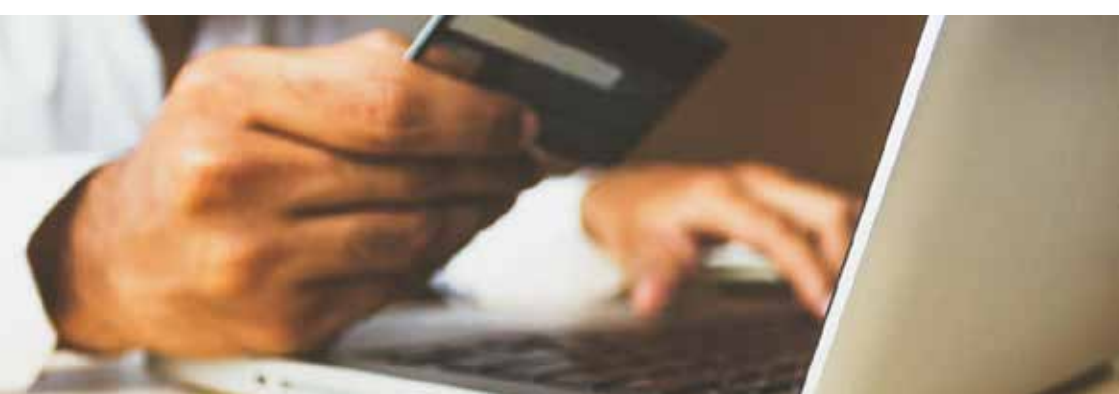

## 12. J'AI ACHETÉ UN VOUCHER (BON DE RÉDUCTION), MAIS JE NE PEUX PAS L'UTILISER DANS LE MAGASIN CONCERNÉ

- Vérifiez les conditions d'utilisation du voucher sur la plateforme d'avantages.
- Contactez le service client du magasin ou l'assistance d'Edenred pour obtenir de l'aide (voir point 15. Vous avez encore des questions ?).

## 13. COMMENT PROFITER DE LA RÉDUCTION DE 25% DANS LES CLUBS VAYAMUNDO ?

Vayamundo reste le partenaire de voyage privilégié pour les affiliés de la CSCBIE. Ils bénéficient toujours de **25% de réduction** dans les clubs Vayamundo à Ostende et Houffalize. Vous trouverez plus d'informations sur <u>www.vayamundo.eu</u>.

Pour bénéficier de cette réduction, vous devez contacter directement le centre de réservation de Vayamundo. Renseignez votre numéro d'affiliation à la CSCBIE lors de votre réservation pour profiter de cette belle réduction.

#### Centre de réservation Vayamundo

#### +32(0)78 156 100 disponible le

- Iun mar mer jeu sam dim : de 09:00 à 17:00
- vendredi de 09:00 à 19:00

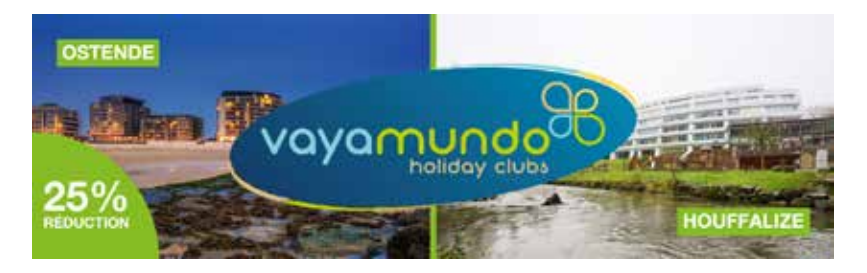

## 14. J'AI PERDU MA CARTE DE MEMBRE

Vous n'avez pas besoin de votre carte de membre pour vous connecter à la plateforme d'avantages. Si vous souhaitez recevoir un duplicata, vous pouvez en faire la demande en envoyant un mail à <u>bie.plus@acv-csc.be</u>.

## **15. VOUS AVEZ ENCORE DES QUESTIONS ?**

- Surfez sur https://user.engagement.edenred.be.
- Vous pouvez également consulter la FAQ d'Edenred en scannant le QR code ci-dessous.

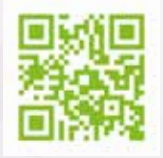

Recherchez une solution à votre problème en cliquant sur l'une des catégories.

| Comment<br>G, Rechercher                                                      | pouvons-nous voi            | us alder ?                       |
|-------------------------------------------------------------------------------|-----------------------------|----------------------------------|
|                                                                               | Nos colégories              |                                  |
| %<br>Avantages                                                                | (g)<br>Reward & Recognition | )<br>Bien être                   |
| Application Mobile                                                            | Accès & Sécurite            | Renseignements sur les<br>offres |
| Problèmes de<br>Commonde : Solutions et<br>Astuces                            |                             |                                  |
| Vous ne trouvez pas ce que v<br>Latar: reat vos ader 1<br>Envoyer der demande | ous cherchez ?              |                                  |

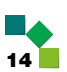

Si vous ne trouvez pas ce que vous cherchez, envoyez votre question via le formulaire web en cliquant sur «Envoyez-une demande».

| FAQ Utilisateur / Envoyer une demande | Q, Rechercher |
|---------------------------------------|---------------|
| Envoyer une demande                   |               |
| Quel est l'objet de votre demande ?   |               |
|                                       | -             |

- Choisissez le sujet dans la barre (en faisant défiler/en cliquant sur la flèche) et donnez autant de détails que possible pour que votre demande soit traitée efficacement.
- Certaines rubriques vous demandent de remplir le champ « employeur ou organisation qui vous donne accès à la plateforme ». Veuillez saisir ici « CSCBIE ».
- Toujours pas trouver de solution ? Contactez l'assistance d'Edenred au 02/201.74.61.

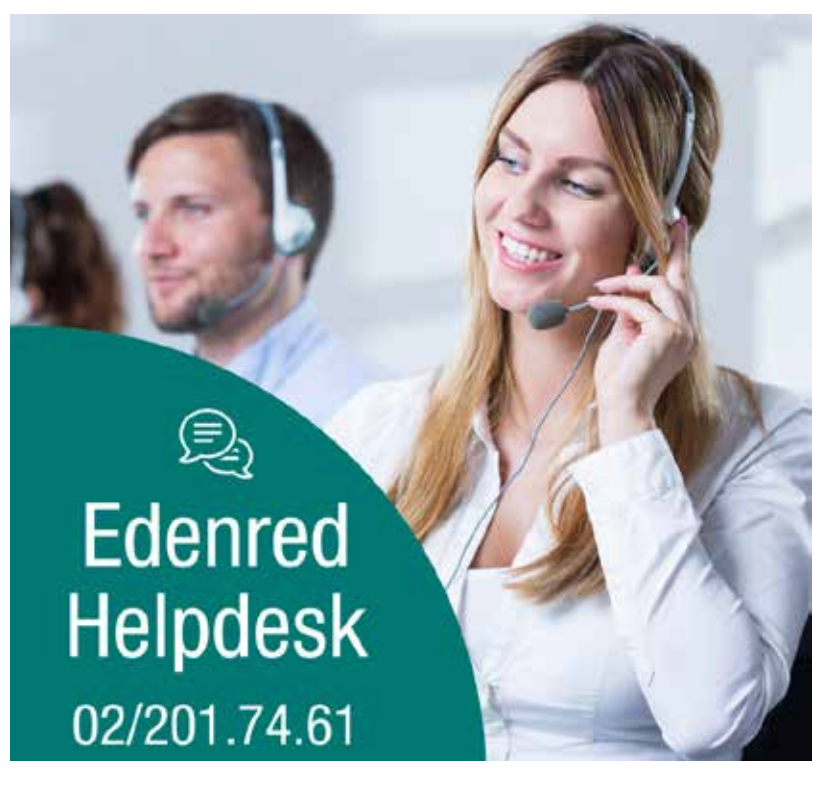

## **CONTACTS CSC BATIMENT - INDUSTRIE & ENERGIE**

| AALST - OUDENAARDE     | Aalst: Hopmarkt 45                      | 053 73 45 84 |
|------------------------|-----------------------------------------|--------------|
| ANTWERPEN              | Nationalestraat 111                     | 03 222 70 81 |
| BASTOGNE               | rue Pierre Thomas 12                    | 063 24 47 00 |
| BRUSSEL                | Pletinckxstraat 19                      | 02 557 85 85 |
| CHARLEROI              | rue Prunieau 5                          | 071 23 08 93 |
| GENT - EEKLO           | Gent: Poel 7                            | 09 265 43 61 |
| HASSELT                | Frans Massystraat 11                    | 011 29 09 80 |
| LEUVEN                 | Kessel-Lo: Martelarenlaan 8             | 016 21 94 21 |
| LIÈGE                  | boulevard Saucy 10                      | 04 340 73 10 |
| MECHELEN               | Onder Den Toren 4A                      | 015 71 85 30 |
| MONS - LA LOUVIÈRE -   | Mons: rue Claude de Bettignies 10 / 12  | 065 37 25 93 |
| HAINAUT OCCIDENTAL     | La Louvière: place Maugrétout 17        | 065 37 26 11 |
|                        | Tournai: avenue des Etats-Unis 10 bte 7 | 069 88 07 42 |
| NAMUR - BRABANT WALLON | Bouge: chaussée de Louvain 510          | 081 25 40 27 |
|                        | Nivelles: rue des Canonniers 14         | 067 88 46 35 |
| TURNHOUT               | Korte Begijnenstraat 20                 | 014 44 61 01 |
| VERVIERS               | pont Léopold 4 / 6                      | 087 85 99 66 |
| WAAS EN DENDER         | Dendermonde: Oude Vest 144 bus 2        | 03 765 23 17 |
|                        | Sint-Niklaas: Hendrik Heymanplein 7     | 03 765 23 00 |
| WEST-VLAANDEREN        | Brugge: Koning Albert-I-laan 132        | 050 44 41 76 |
|                        | leper: StJacobsstraat 34                | 059 34 26 31 |
|                        | Kortrijk: President Kennedypark 16 D    | 056 23 55 51 |
|                        | Oostende: Dr. L. Colensstraat 7         | 059 55 25 40 |
|                        | Roeselare: H. Horriestraat 31 A         | 051 26 55 31 |

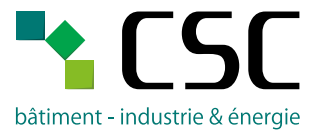

Rue Royale 45 – 1000 Bruxelles – T 02 285 02 11 cscbie@acv-csc.be – www.lacsc.be/cscbie

cscbie.syndicat – f ACVBIE - CSCBIE

Téléchargez notre appli

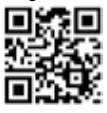